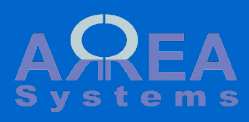

- stock receiving
- stock delivery
- stock returnstock list
- SLOCK IISL
- settings

Edit logistics documents like delivery orders or receive report

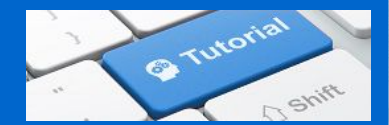

----

Logistics module

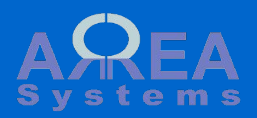

Logistics functions control the flow of items.

You can edit receiving and delivery reports based on products and services available.

There are 3 types of transactions:

- stock receiving
- stock delivery
- stock return

## Create

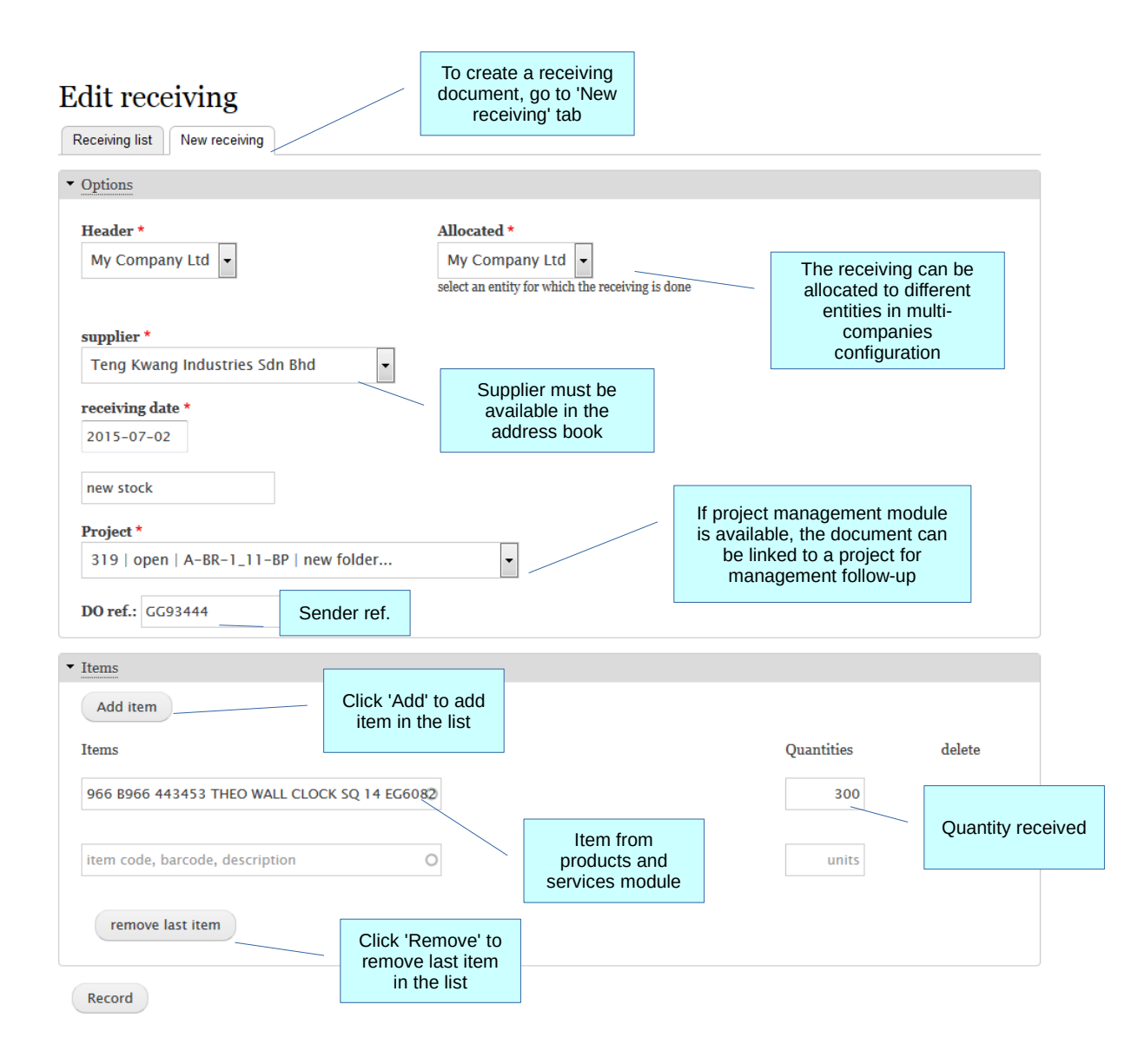

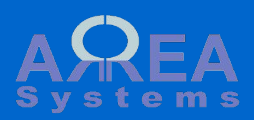

- stock receiving stock delivery stock return

| Doooiving                                                                       | Receiving list sh<br>status of receiv<br>orders                    | ng                                                                                                    |                                                        |                                                                                                    |
|---------------------------------------------------------------------------------|--------------------------------------------------------------------|----------------------------------------------------------------------------------------------------|--------------------------------------------------------|----------------------------------------------------------------------------------------------------|
| Receiving list N                                                                | IISC<br>ew receiving                                               |                                                                                                    |                                                        | Filter by date, supplier and status                                                                                                    |
| Filter                                                                          |                                                                    |                                                                                                    |                                                        |                                                                                                    |
| from: 2015-06<br>Reset                                                          | -01 to: 2015-07-30 supplier                                        | Teng Kwang Industries                                                                                             | Sdn Bhd 🔹 An                                           | Y                                                                                                    |
| number                                                                          | Reference                                                          | Issued by Dat                                                                                                    | e Delivery                                             | Status                                                                                                    |
| MVL-RR-15-07-TK                                                                 | -6 Teng Kwang Industries Sdn Bhd<br>A-BR-1_11-BP-319               | My Company Ltd 201                                                                                                | 5-07-02 2015-07-02                                     | open Edit 💌                                                                                                    |
|                                                                                 | Document unique<br>reference<br>lick to view details<br>in browser | and references                                                                                                    | Status of the document                                 | Action<br>menu                                                                                                    |
| open<br>•                                                                       | Edit<br>Print and share<br>Excel download<br>Delete<br>Clone       | P                                                                                                    | rinted Post q<br>Print a<br>Excel c<br>C               | uantities<br>nd share<br>lownload<br>lone                                                                                                    |
| If the receiving is<br>printed, status is op<br>pen status allows<br>and Delete | not<br>ened.<br>to Edit                                            | Once printed, the<br>cannot be edited of<br>anymore.<br>Quantities receive<br>posted to stock (a<br>stock availat | receiving<br>r deleted<br>d can be<br>added to<br>ble) | At anytime, you can<br>clone a document.<br>Clone will duplicate<br>similar operation wit<br>different receiving re<br>Number for recurrin<br>operations |

List

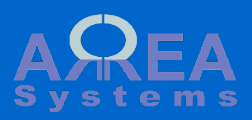

- stock delivery
- stock return

View in Html format

#### View

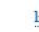

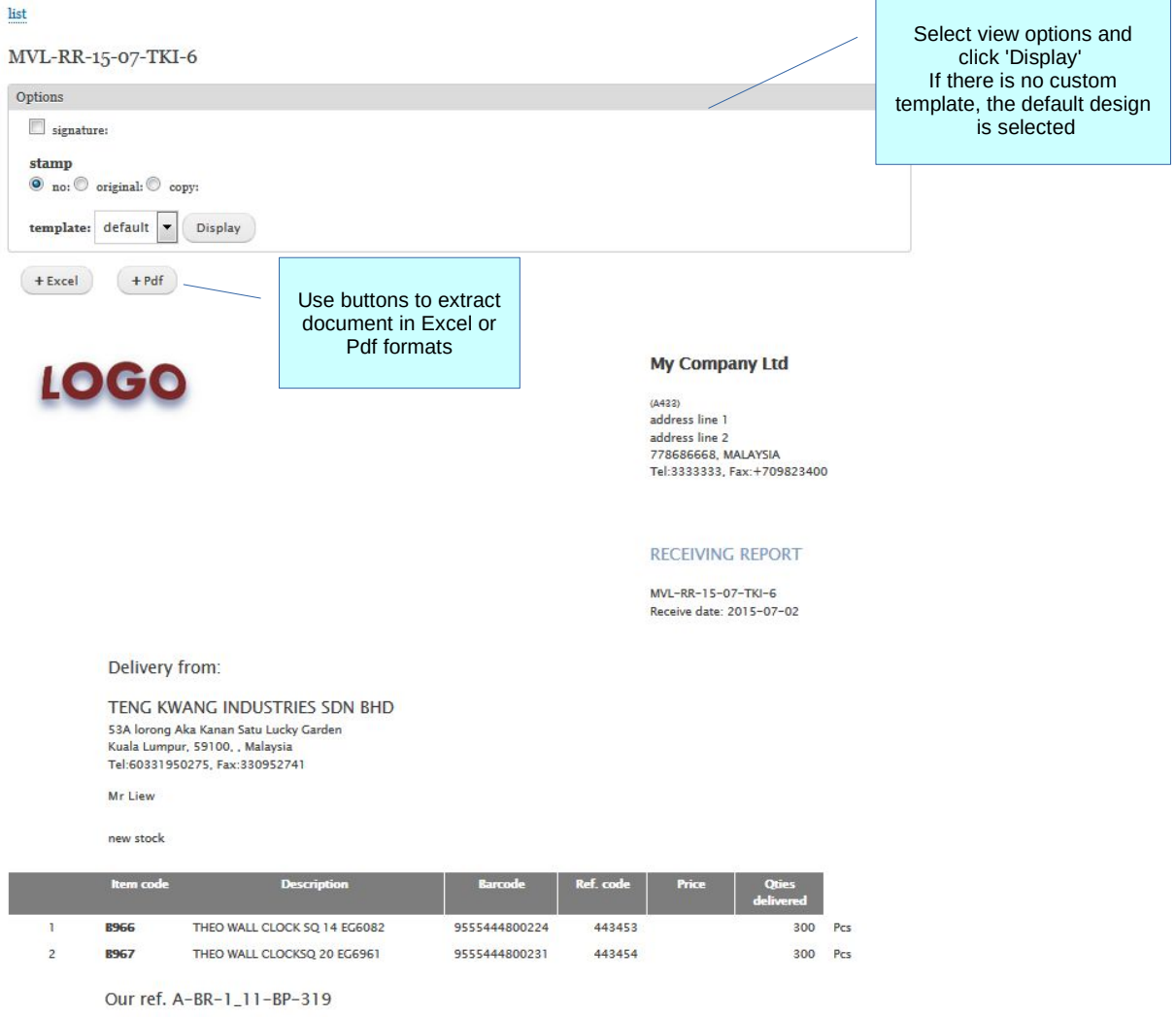

TOTAL QUANTITIES:

600 Pcs

Authorized signatory

Correspondence address:address line 1 address line 2 778686668, Goldcity, SINGAPORE Tel: 777777 Fax:+709823400

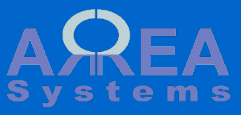

- stock return

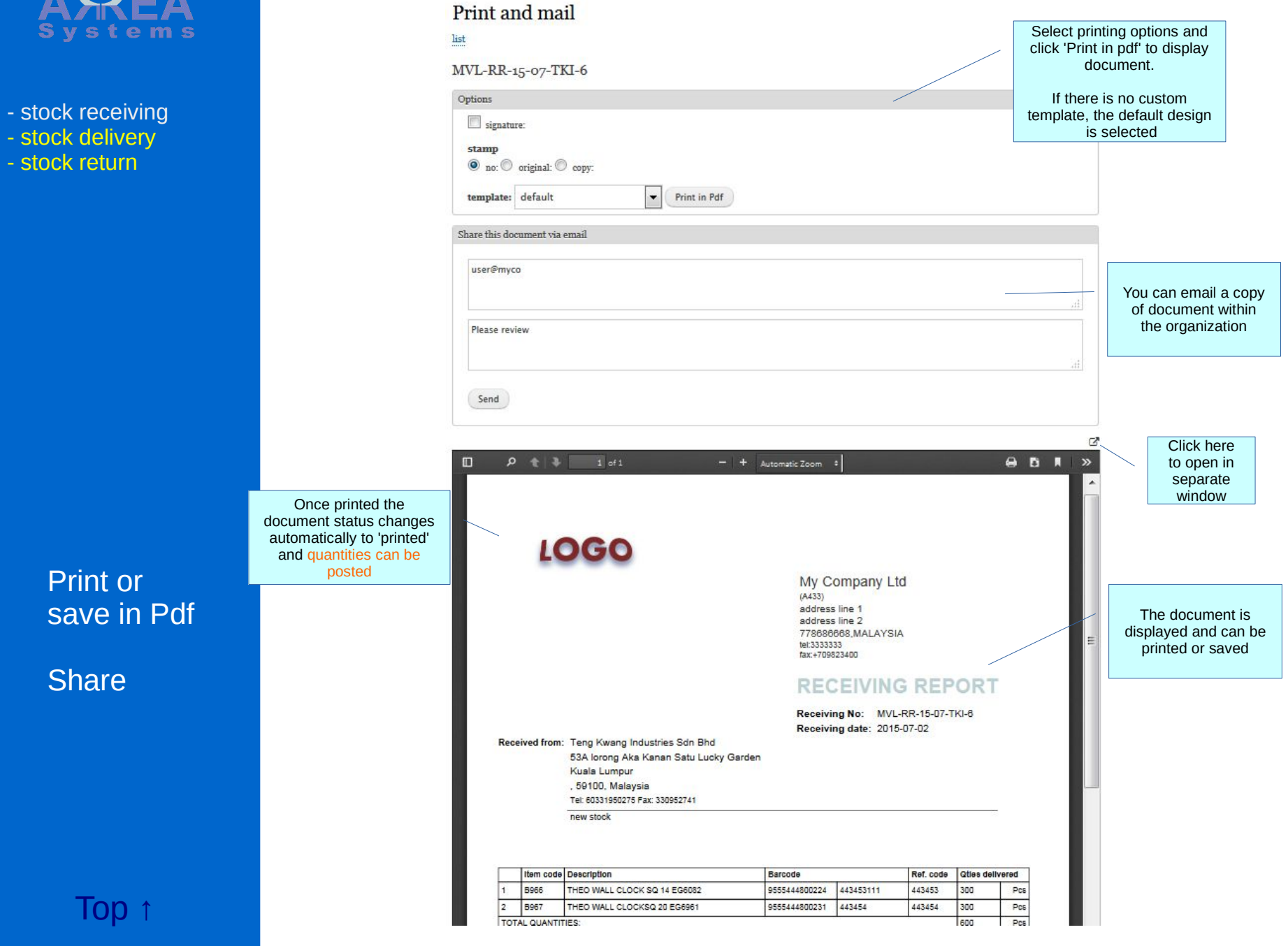

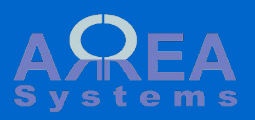

- stock receiving
- stock delivery
- stock return

## Post

Posting is a process to confirm receiving and adjust stock accordingly

| number             | Reference                                         | Issued by      | Date       | Delivery   | Status  |                                                          |
|--------------------|---------------------------------------------------|----------------|------------|------------|---------|----------------------------------------------------------|
| MVL-RR-15-07-TKI-6 | Teng Kwang Industries Sdn Bhd<br>A-BR-1_11-BP-319 | My Company Ltd | 2015-07-02 | 2015-07-02 | printed | Post quantities 🔹                                        |
|                    |                                                   |                |            |            |         | After printing, the status changes and quantities can be |

## Post quantities

Post data for ref. MVL-RR-15-07-TKI-6

300 966 B966 THEO WALL CLOCK SQ 14 EG6082

300 967 B967 THEO WALL CLOCKSQ 20 EG6961

Post

To post quantities, confirm number of units per item and click 'Post' Quantities will be added to the stock

Quantities received have been posted to stock balance.

Posted status is set. Document can only be printed, downloaded or cloned

posted

| number             | Reference                                         | Issued by      | Date       | Delivery   | Status      |                   |
|--------------------|---------------------------------------------------|----------------|------------|------------|-------------|-------------------|
| MVL-RR-15-07-TKI-6 | Teng Kwang Industries Sdn Bhd<br>A-BR-1_11-BP-319 | My Company Ltd | 2015-07-02 | 2015-07-02 | posted<br>• | Print and share 💌 |

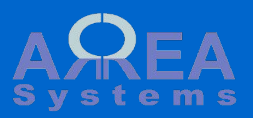

stock receiving stock delivery stock return

Excel format download

|          | A | В   | С            | D                  | E         | F                  | G              | H             | I             | J         | K     | L      | M    |
|----------|---|-----|--------------|--------------------|-----------|--------------------|----------------|---------------|---------------|-----------|-------|--------|------|
| 1        |   |     |              |                    |           |                    |                |               |               |           |       |        |      |
| 2        |   | My  | Company      | / Ltd              |           |                    |                |               |               |           |       |        |      |
| 3        |   | add | ress line 1  |                    |           |                    |                |               |               | 000       |       |        |      |
| 4        |   | add | ress line 2  |                    |           |                    |                |               |               | .060      |       |        |      |
| 5        |   |     |              |                    |           |                    |                |               |               |           |       |        |      |
| 6        |   | Tel | 3333333      |                    |           |                    |                |               |               |           |       |        |      |
| 7        |   | Fax | +7098234     | 00                 |           |                    |                |               |               |           |       |        |      |
| 8        |   |     |              |                    |           |                    |                | REC           | ΕV            | ING I     | REF   | POF    | ۲s   |
| 9        |   |     |              |                    |           |                    |                | ref:MVL-      | RR-15         | -07-TKI-6 |       |        |      |
| 10       |   |     |              |                    |           |                    |                |               |               |           |       |        |      |
| 11       |   |     |              |                    |           |                    |                | date:201      | 5-07-0        | 02        |       |        |      |
| 12       |   | fro | m:           |                    |           |                    |                |               |               |           |       |        |      |
| 13       |   |     |              |                    |           |                    |                |               |               |           |       |        |      |
| 14       |   |     |              |                    |           |                    |                |               |               |           |       |        |      |
| 15       |   |     |              |                    |           |                    |                |               |               |           |       |        |      |
| 16       |   | Att | ention to:   |                    |           |                    |                |               |               |           |       |        |      |
| 17       |   |     |              |                    |           |                    |                |               |               |           |       |        |      |
| 18       |   |     |              |                    |           |                    |                |               |               |           |       |        |      |
| 19       |   |     |              |                    |           |                    |                |               |               |           |       |        |      |
| 20       |   |     |              |                    |           |                    |                | Order ref     | erence        | e: GG9344 | 4     |        |      |
| 21       |   |     | ltem cod     | Descriptio         | on        |                    | Barcode        |               |               | Ref. code | Price | Quanti | ties |
| 22       |   |     |              | THEO WAL           | L CLOCK S | Q 14               |                |               |               |           |       |        |      |
| 22       |   | 1   | B966         | EG6082<br>THEO WAI | L CLOCKS  | 0.20               | 9555444800     | 224 4434531   | 11            | 443453    |       | 300    | Pcs  |
| 23       |   | 2   | B967         | EG6961             | 2 0200110 | 4 20               | 9555444800     | 231 443454    |               | 443454    |       | 300    | Pcs  |
| 24       |   | то  | TAL QUAN     | ITITIES:           |           |                    | •              |               |               |           |       | 600    |      |
| 25       |   | Or  | dered:       |                    |           |                    |                |               |               |           |       |        |      |
| 26       |   | De  | livery ratio | 0:                 |           |                    |                |               |               |           |       | ~%     |      |
| 27       |   |     |              |                    |           |                    |                |               |               |           |       |        |      |
| 28       |   |     |              |                    |           |                    |                |               |               |           |       |        |      |
| 29       |   |     |              |                    |           |                    |                |               |               |           |       |        |      |
| 30       |   |     |              |                    |           |                    |                |               |               |           |       |        |      |
| 31       |   | ser | nt by        |                    |           |                    |                |               | recei         | ved by by |       |        |      |
| 32       |   |     |              |                    |           |                    |                |               |               |           |       |        |      |
| 33       |   |     |              |                    |           |                    |                |               |               |           |       |        |      |
| 34       |   |     |              |                    |           |                    |                |               |               |           |       |        |      |
| 35       |   |     |              |                    |           |                    |                |               |               |           |       |        |      |
| 36       |   |     |              |                    |           |                    |                |               |               |           |       |        |      |
| 37       |   |     |              |                    |           |                    |                |               |               |           |       |        |      |
|          |   |     |              |                    |           |                    |                |               |               |           |       | 1      |      |
| 38       |   |     |              |                    | Corres    | pondance           | address: addre | ss line 1 add | ress lin      | e 2       |       |        |      |
| 38<br>39 |   |     |              |                    | Corres    | pondance<br>778686 | address: addre | ss line 1 add | ress lin<br>: | e 2       |       |        |      |

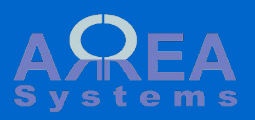

- stock delivery
- stock return

Cloned receiving form

## Edit receiving

Template receiving order based on ref. MVL-RR-15-07-TKI-6 . A new order will be generated.

| Header *                                                                                                    | Α | Allocated *                                      |                   |        |
|----------------------------------------------------------------------------------------------------|---|--------------------------------------------------|-------------------|--------|
| My Company Ltd 👻                                                                                                    |   | My Company Ltd 👻                                 |                   |        |
|                                                                                                    | S | select an entity for which the receiving is done |                   |        |
|                                                                                                    |   |                                                  |                   |        |
| supplier *                                                                                                    |   |                                                  |                   |        |
| Teng Kwang Industries Sdn Bhd                                                                                                | ] |                                                  |                   |        |
|                                                                                                    |   |                                                  |                   |        |
| receiving date *                                                                                                    |   |                                                  |                   |        |
| 2015 07 02                                                                                                    |   |                                                  |                   |        |
| 2013-07-02                                                                                                    |   |                                                  |                   |        |
|                                                                                                    |   |                                                  |                   |        |
| new stock                                                                                                    |   |                                                  |                   |        |
|                                                                                                    |   |                                                  |                   |        |
| Project *                                                                                                    |   |                                                  |                   |        |
| Project *                                                                                                    |   |                                                  |                   |        |
| Project *<br>319   open   A-BR-1_11-BP   new folder                                                                          |   | •                                                |                   |        |
| Project *<br>319   open   A-BR-1_11-BP   new folder                                                                          |   | •                                                |                   |        |
| Project *<br>319   open   A-BR-1_11-BP   new folder<br>DO ref.: GG93444                                                      |   | •                                                |                   |        |
| Project *<br>319   open   A-BR-1_11-BP   new folder<br>DO ref.: GG93444                                                      |   | •                                                |                   |        |
| Project *<br>319   open   A-BR-1_11-BP   new folder<br>DO ref.: GG93444                                                      |   | •                                                |                   |        |
| Project *<br>319   open   A-BR-1_11-BP   new folder<br>DO ref.: GG93444                                                      |   | •                                                |                   |        |
| Project *<br>319   open   A-BR-1_11-BP   new folder<br>DO ref.: GG93444<br>Items<br>Add item                                 |   | •                                                |                   |        |
| Project *<br>319   open   A-BR-1_11-BP   new folder<br>DO ref.: GG93444<br>Items<br>Add item                                 |   | •                                                |                   |        |
| Project *<br>319   open   A-BR-1_11-BP   new folder<br>DO ref.: GG93444<br>Items<br>Add item                                 |   | •                                                | Quantities        | delete |
| Project * 319   open   A-BR-1_11-BP   new folder DO ref.: GG93444 Items Add item Items                                       |   |                                                  | Quantities        | delete |
| Project * 319   open   A-BR-1_11-BP   new folder DO ref.: GG93444 Items Add item Items 966 B966 THEO WALL CLOCK SQ 14 EG6082 |   |                                                  | Quantities<br>300 | delete |
| Project * 319   open   A-BR-1_11-BP   new folder DO ref.: GG93444 Items Add item Items 966 B966 THEO WALL CLOCK SQ 14 EG6082 | 0 |                                                  | Quantities<br>300 | delete |
| Project * 319   open   A-BR-1_11-BP   new folder DO ref.: GG93444  Items Add item 966 8966 THEO WALL CLOCK SQ 14 EG6082      |   |                                                  | Quantities<br>300 | delete |

Record

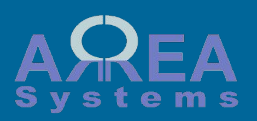

- stock delivery

- stock return

Stock delivery documents flow follows the same logic of receiving documents

Create

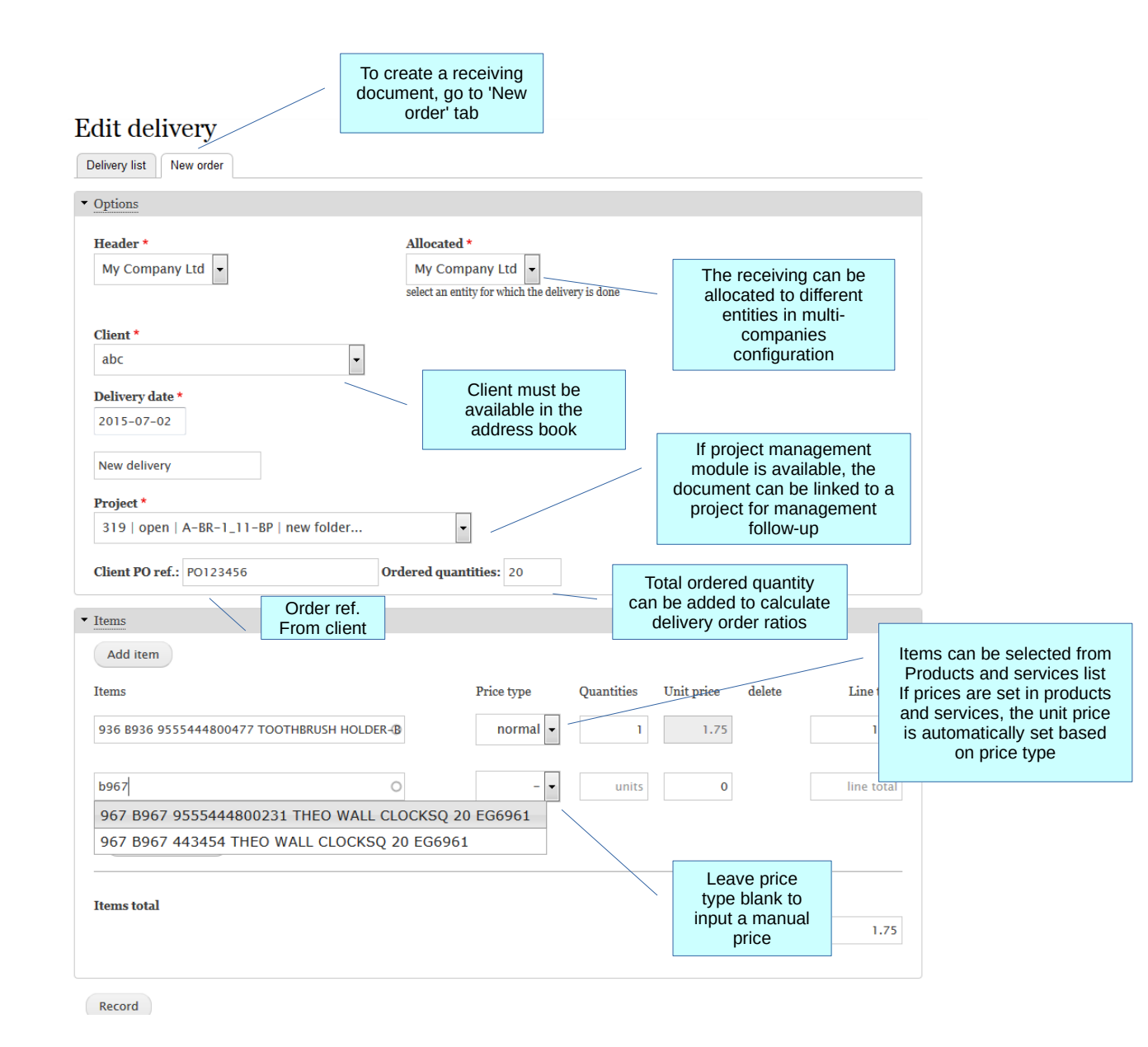

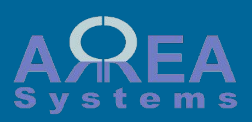

- stock delivery
- stock return

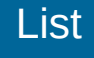

#### Status of the Tags and references Action Click to view details document menu in browser Edit Invoice Print and share Print and share printed open Excel download Excel download Delete Clone Clone At anytime, you can clone a document. Clone will duplicate a Once printed, the delivery similar operation with cannot be edited or deleted If the delivery is not printed, different delivery ref. anymore. status is opened. number for recurring Quantities delivered can be Open status allows to Edit invoiced (convert DO to operations and Delete invoice)

Filter by date, client

and status

Apply

Print and share 💌

-

Delivery

2015-07-02

Any

Status

posted

Ŧ

Delivery list shows

status of delivery

orders

to: 2015-07-30

Reference

Alpha et Omega

A-BR-1\_11-BP-319

client <sup>‡</sup>

Alpha et Omega

My Company Ltd

Date

2015-07-02

Issued by

Delivieries list

from: 2015-06-01

MVL-DO-15-07-AO-2484

Document unique reference

Reset

number

New order

Delivery list

Filter

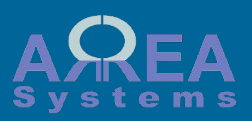

- stock delivery

- stock return

View in Html format

#### View list Select view options and click 'Display' MVL-DO-15-07-AO-2484 If there is no custom Options template, the default design 🔲 signature: is selected stamp Ino: ○ original: ○ copy: template: default - addressed to: Brown Display -+ Excel + Pdf Use buttons to extract document in Excel or Pdf formats My Company Ltd LOG (A488) address line 1 address line 2 778686668, MALAYSIA Tel:2333333, Fax:+709823400 DELIVERY ORDER MVL-DO-15-07-AO-2484 Delivery date: 2015-07-02 Delivery to: ALPHA ET OMEGA Upper floor, Gold Tower Money street Zong town, 58218, , Almerica Tel:989-5548552, Fax:989-5548558 Mrs. Brown New delivery PO123456 Description Item code Barcode Ref. code Price Qtias **B926** TOOTHBRUSH HOLDER-BLUE 9555444800477 31713074001 1.75 10 Pcs 1 2 **B967** THEO WALL CLOCKSQ 20 EG6961 9555444800231 443454 18.4 10 Pcs Our ref. A-BR-1\_11-BP-319 TOTAL QUANTITIES: 20 Pcs Ordered: 20 Pcs 100 % Ratio: Authorized signatory Correspondence address:address line 1 address line 2 778686668, Goldcity, SINGAPORE

Tel: 777777 Fax:+709823400

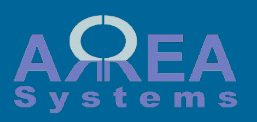

- stock receiving - stock delivery

- stock return

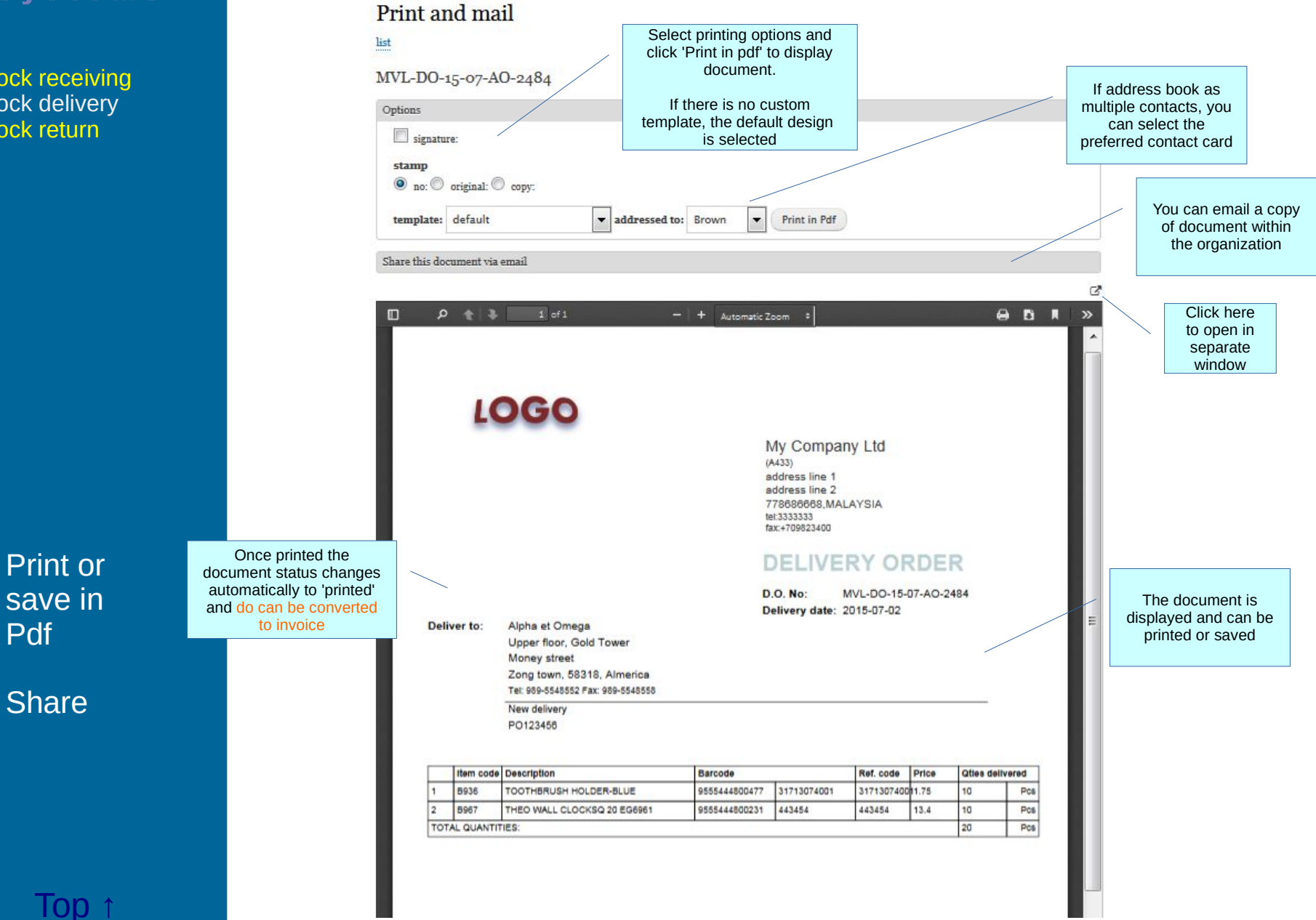

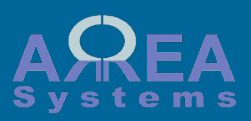

stock receiving stock delivery stock return

## Invoice

#### New invoices

Convert delivery order ref. MVL-DO-15-07-AO-2484 .

| My Company Ltd                   | Allocated *<br>My Company Ltd<br>select an entity for which the invoice is o | Client *<br>Alpha et Omega | • |
|----------------------------------|------------------------------------------------------------------------------|----------------------------|---|
| Date *<br>2015-07-02             | Title *                                                                      | •                          |   |
| Project * 319   open   A-BR-1_11 | -BP   new folder                                                             |                            |   |
| Common and +                     | Exchange rate                                                                | Account payment *          |   |
| - Select -                       |                                                                              | – Select –                 |   |

If sales module is available, the Delivery order can be converted to invoice

| Description                          |   | Account    | Units |    | Value | delete | tax | Line to |
|--------------------------------------|---|------------|-------|----|-------|--------|-----|---------|
| 936 B936 TOOTHBRUSH HOLDER-BLUE      | 0 | – Select – | -     | 10 | 1.75  |        |     | 17.     |
| 967 B967 THEO WALL CLOCKSO 20 EG6961 | 0 | – Select – | -     | 10 | 13.4  |        |     | 134.    |
|                                      |   |            |       |    |       |        |     |         |
| tems total                           |   |            |       |    |       |        |     |         |
| tems total                           |   |            |       |    |       |        |     | 151.    |
| tems total                           |   |            |       |    |       |        |     | 151     |

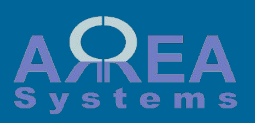

stock receivingstock delivery

- stock return

|                                                        | /              | In         | voice list in <mark>sale</mark> | es module  |              |        |        |
|--------------------------------------------------------|----------------|------------|---------------------------------|------------|--------------|--------|--------|
| Reference                                              | Issued by      | Date       | Due                             | Value      | Payment date | Status |        |
| MVL-I-15-07-AO-4<br>Alpha et Omega<br>A-BR-1_11-BP-319 | My Company Ltd | 2015-07-02 | 2015-07-02                      | USD 151.50 | -            | unpaid | Edit • |

## Invoice

Delivieries list

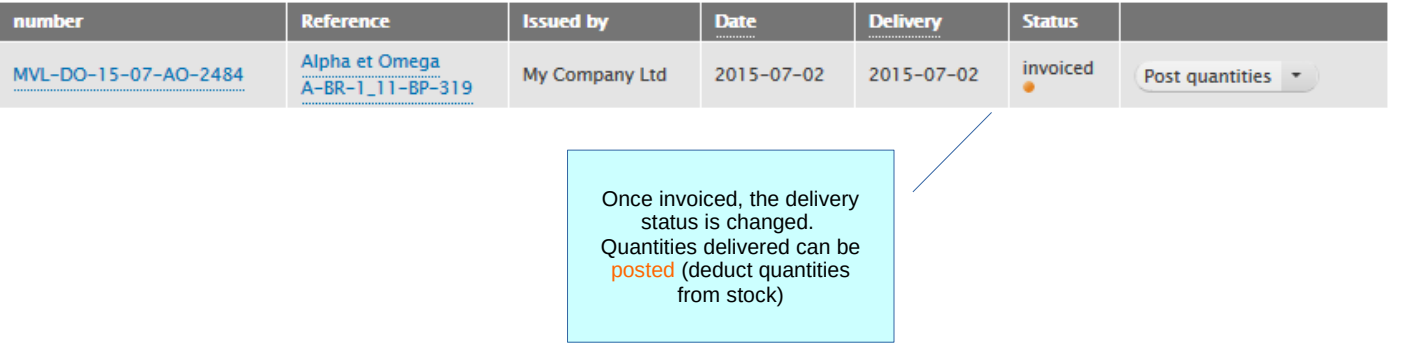

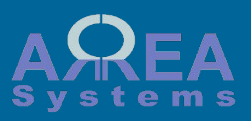

stock receivingstock delivery

- stock return

#### Post

Posting is a process to **confirm** delivery and adjust stock accordingly

## Post quantities

Post data for ref. MVL-DO-15-07-AO-2484

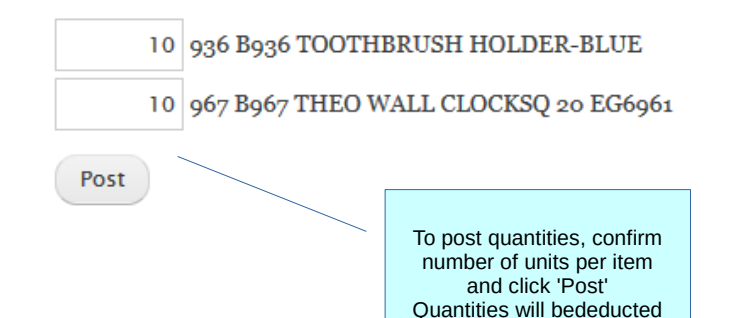

Posted status is set. Document can only be printed, downloaded or cloned

| Reference                                                  | Issued by      | Date       | Delivery   | Status      |                 |
|------------------------------------------------------------|----------------|------------|------------|-------------|-----------------|
| MVL-DO-15-07-AO-2484<br>Alpha et Omega<br>A-BR-1_11-BP-319 | My Company Ltd | 2015-07-02 | 2015-07-02 | posted<br>• | Print and share |

from the stock

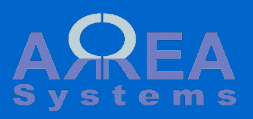

stock receivingstock delivery

- stock return

**Stock return** flows is strictly similar to stock receiving flow except it will increment stock units in stock balance.

Use return process when a previously delivered items are returned to the organization

## Returning list

| Returning list New return order |                                    |      |          |        |  |
|---------------------------------|------------------------------------|------|----------|--------|--|
| ▼ Filter                        |                                    |      |          |        |  |
| from: 2015-06-03 to: 201        | 5-07-03 <b>client</b> : - Select - |      | ▼ Open ▼ | Apply  |  |
| Reference                       | Issued by                          | Date | Delivery | Status |  |
| No receiving order available.   |                                    |      |          |        |  |

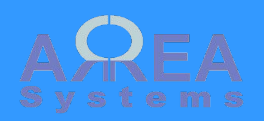

Stock list

| Stoc  | k list             | Stock list can<br>by key word (<br>barcode or de<br>Or sorted by<br>(see Produ<br>service | be sorted<br>item code,<br>escription)<br>item tags<br>icts and<br>es) |           |  |
|-------|--------------------|-------------------------------------------------------------------------------------------|------------------------------------------------------------------------|-----------|--|
| Fille | 1                  |                                                                                           |                                                                        |           |  |
| Sea   | rch with item code |                                                                                           |                                                                        |           |  |
| Enti  | ty. My Company     | td - Status: Any                                                                          |                                                                        |           |  |
| T     | Any Company        |                                                                                           |                                                                        |           |  |
| Tags  | • Any              | Any V                                                                                     |                                                                        | 1         |  |
| A     | oply Reset         |                                                                                           | Stock                                                                  |           |  |
|       | Expor              | list in excel exp                                                                         | oressed in<br>tem unit                                                 |           |  |
| хрон  |                    |                                                                                           |                                                                        |           |  |
| Id    | Item Code          | Name                                                                                      |                                                                        | Stock     |  |
| 31    | 81030              |                                                                                           |                                                                        | 6276 Pcs  |  |
| 32    | 81031              |                                                                                           |                                                                        | 0270 PCs  |  |
| 24    | B1032              |                                                                                           |                                                                        | 4040 FCS  |  |
| 34    | B1033              |                                                                                           |                                                                        | 2032 PCS  |  |
| 35    | 81034              | BLOOMING DAT BATH TOWEL 24440IN                                                           |                                                                        | 8152 PCs  |  |
| 27    | 81035              |                                                                                           |                                                                        | 3354 FCS  |  |
| 20    | 81030              |                                                                                           |                                                                        | 3402 FCS  |  |
| 20    | B1037              |                                                                                           |                                                                        | 3150 PCS  |  |
| 39    | 81038              |                                                                                           |                                                                        | 2010 Pcs  |  |
| 40    | 61039              | LICARO 2W528A 20C1 204LDI2H :REDE                                                         |                                                                        | 2850 Pcs  |  |
|       |                    | «first oprevious 1 2 3 4 5 6 7 8                                                          | 9 ne:                                                                  | xt) last» |  |

Click on item code to open item card (Products and services)

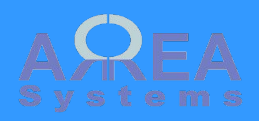

## Stock list

#### Items stock list

| noma    | Stook list     |                                       |          |        |       |               |          |                          |               |
|---------|----------------|---------------------------------------|----------|--------|-------|---------------|----------|--------------------------|---------------|
| ITEM CO | COMPANY        | DESCRIPTION 1                         | SUPPLIER | ACTIVE | STOCK | STOCK UN SIZE | PACK SIZ | QUANTIT BARCODES         | SELLING PRICE |
| B428    | My Company Ltd | METAL PERSONNAL DIGITAL SCALE ZJ-H012 |          | Yes    |       | 0 Pcs         |          | 9555444104032            | 32.83         |
| B429    | My Company Ltd | animal wall tile sticker              |          | Yes    |       | 0 Pcs         |          | 9555444103073,00300800   | 16            |
| B430    | My Company Ltd | GEOMETRY WALL TILE STICKER            |          | Yes    |       | 0 Pcs         |          | 9555444103080            | 16            |
| B431    | My Company Ltd | FLORAL (B) WALL TILE STICKER          |          | Yes    |       | 0 Pcs         |          | 9555444103097            | 16            |
| B432    | My Company Ltd | FLORAL (S) WALL TILE STICKER          |          | Yes    |       | 0 Pcs         |          | 9555444103103            | 16            |
| B433    | My Company Ltd | CHILDREN WALL TILE STICKER            |          | Yes    |       | 0 Pcs         |          | 9555444103110,00300830   | 20            |
| B434    | My Company Ltd | FROSTED GLASS SHEET 9103              |          | Yes    |       | 0 Pcs         |          | 9555444103561            | 24            |
| B435    | My Company Ltd | FROSTED GLASS SHEET 9758              |          | Yes    |       | 0 Pcs         |          | 9555444103578            | 24            |
| B436    | My Company Ltd | FROSTED GLASS SHEET 9759              |          | Yes    |       | 0 Pcs         |          | 9555444103585            | 0             |
| B447    | My Company Ltd | Floor Covering Wood 6pcs 7082         |          | Yes    | -     | 9 Pcs         | 9        | 9 9555444600725,00394584 | 11.83         |
| B449    | My Company Ltd | CHILDREN FOLDING CHAIR                |          | Yes    |       | 0 Pcs         |          | 9555444105381            | 15.5          |
| B456    | My Company Ltd | PVC BATH SET 4 PCS                    |          | Yes    |       | 0 Pcs         |          | 9555444105466            | 8.44          |
| B457    | My Company Ltd | PERSONNAL ROUND DIGITAL SCALE ZJH006  |          | Yes    |       | 0 Pcs         |          | 9555444104001,00298757   | 27            |
| B464    | My Company Ltd | MESH IRONING BOARD 1343H5-19 45 x 13  |          | Yes    | 9     | 6 Pcs         |          | 9555444106470,321041     | 48.92         |
| B467    | My Company Ltd | DISH BRUSH FH8103 BLUE                |          | Yes    | 61    | 2 Pcs         |          | 9555444105527,31540009   | 0.9           |
| B468    | My Company Ltd | DISH BRUSH FH8103 GREEN               |          | Yes    |       | 0 Pcs         |          | 9555444105725            | 2.69          |
| B469    | My Company Ltd | DISH BRUSH FH8103 PINK                |          | Yes    | 116   | 4 Pcs         |          | 9555444105923,31540011   | 0.9           |
| B470    | My Company Ltd | DISH BRUSH 80290 BLUE                 |          | Yes    | 13    | 6 Pcs         |          | 9555444105534,3154001200 | 1 1.18        |
| B471    | My Company Ltd | DISH BRUSH 80290 GREEN                |          | Yes    |       | 0 Pcs         |          | 9555444105732            | 1.69          |
| B472    | My Company Ltd | DISH BRUSH 80290 PINK                 |          | Yes    | 43    | 2 Pcs         |          | 9555444105930,3154001400 | 1 0.9         |
| B473    | My Company Ltd | GLASS BRUSH 80447 BLUE                |          | Yes    | -3    | 6 Pcs         |          | 9555444105541,3154001500 | 1 2.49        |
| B474    | My Company Ltd | GLASS BRUSH 80447 GREEN               |          | Yes    | 8     | 4 Pcs         |          | 9555444105749            | 2.49          |
| B475    | My Company Ltd | GLASS BRUSH 80447 PINK                |          | Yes    | -4    | 8 Pcs         |          | 9555444105947,3154001700 | 1 2.49        |
| B476    | My Company Ltd | CLOTH BRUSH 80311 BLUE                |          | Yes    | 15    | 6 Pcs         |          | 9555444105558,3154101300 | 1 3.59        |
| B477    | My Company Ltd | CLOTH BRUSH 80311 GREEN               |          | Yes    | 43    | 2 Pcs         |          | 9555444105746            | 3.59          |
| B478    | My Company Ltd | CLOTH BRUSH 80311 PINK                |          | Yes    | 49    | 2 Pcs         |          | 9555444105954,3154101900 | 1 3.59        |
| B479    | My Company Ltd | FLOOR BRUSH 80248 BLUE                |          | Yes    |       | 0 Pcs         |          | 9555444105565            | 4.99          |
| B480    | My Company Ltd | FLOOR BRUSH 80248 GREEN               |          | Yes    | 12    | 0 Pcs         |          | 9555444105763            | 4.99          |
| B481    | My Company Ltd | FLOOR BRUSH 80248 PINK                |          | Yes    | -1    | 2 Pcs         |          | 9555444105961            | 4.99          |
| B482    | My Company Ltd | FLOOR BRUSH 80337 BLUE                |          | Yes    |       | 0 Pcs         |          | 9555444105572,3154501200 | 1 4.49        |
|         | 1              |                                       |          |        |       |               |          | I T                      |               |

## Excel view

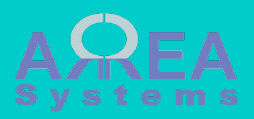

#### Settings

| Settings<br>Edit orders *<br>before print only                                     | For security purpose, you can modified the step<br>where orders can be changed (quantities edited)<br>3 choices:<br>- before printing document only<br>- after printing<br>- after invoicing (use this option with care) |  |  |  |
|------------------------------------------------------------------------------------|----------------------------------------------------------------------------------------------------|--|--|--|
| Browse No file selected.<br>Upload a new pdf form template. Only files with a ".ir | Custom document<br>templated upload and<br>remove                                                                                                    |  |  |  |
| Browse No file selected.<br>Upload a new excel form template. Only files with a ". | inc" extension is allowed                                                                                                    |  |  |  |

Delete pdf template "no\_price\_delivery\_pdf.inc"

Record

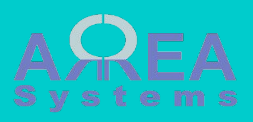

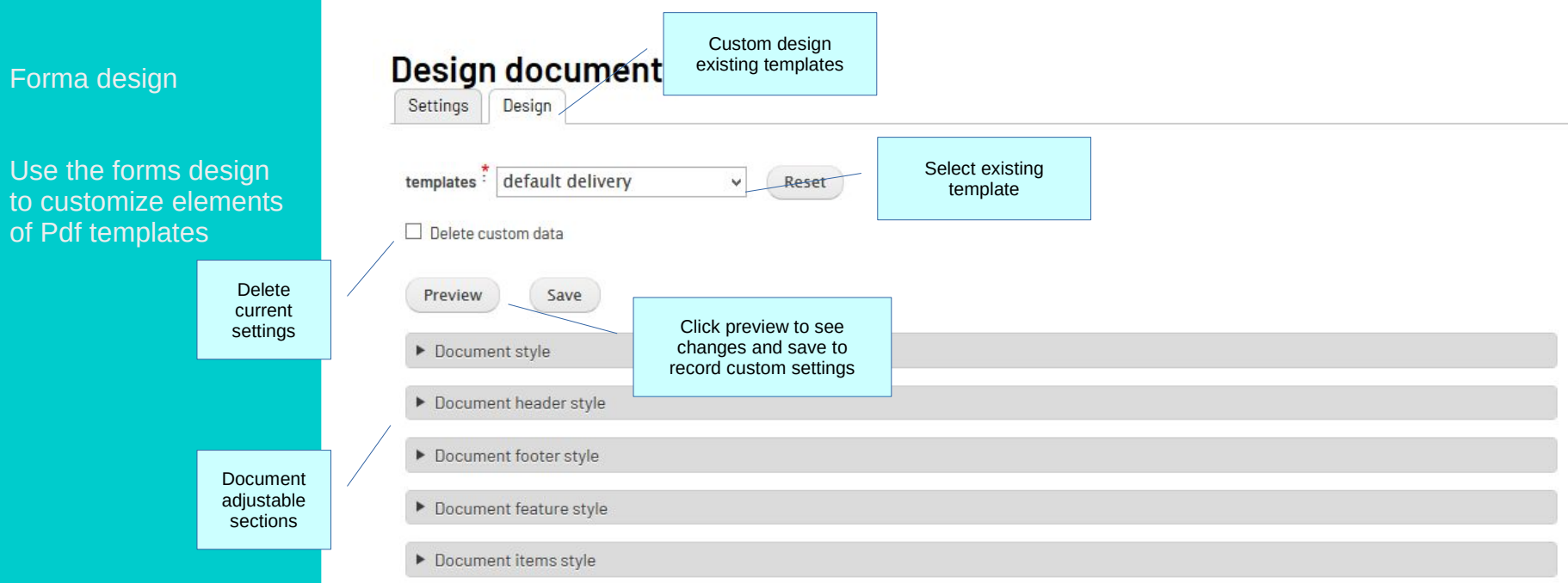

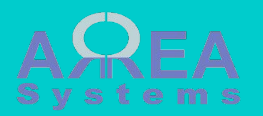

Forms design

Use the forms design to customize elements of Pdf templates

## **Design document**

|                                                                                                    | receiving v Reset                                                                                                    |                                                                                                    |                                     |            |
|----------------------------------------------------------------------------------------------------|----------------------------------------------------------------------------------------------------|----------------------------------------------------------------------------------------------------|-------------------------------------|------------|
|                                                                                                    | ▶ 1 of 1 -                                                                                                    | + 70% ÷                                                                                                    | e 6                                 | ■   »      |
|                                                                                                    | LOGO                                                                                                    | My Company Ltd.<br>estassave<br>address line 1<br>address line 2<br>Golddiy, A8722<br>MALAYSIA<br>est1234675<br>text1234675                                         |                                     |            |
|                                                                                                    |                                                                                                    | DOCUMENT                                                                                                    | Previe                              | ew window  |
|                                                                                                    |                                                                                                    | Receiving No:<br>Receiving date:                                                                                                    | ABC-01-01-123 With Sa<br>2020-04-21 | ample data |
|                                                                                                    | Received from:<br>CLIENT NAME<br>coresor-11<br>address line 1<br>address line 2<br>112113, City<br>State, Country<br>Tei: 123-123-4567, Fax: 123-123-4567<br>jdoe@example.com<br>Document No: 122456<br>tem soc@escription<br>1 cost-1 litem soc@escription<br>2 cost-2<br>2 cost-2<br>Lotem (soum dato sit amet, consection<br>address ret dolor at amet, consection<br>address ret dolor at amet, consection<br>address ret dolor at amet, consection<br>address ret dolor at amet, consection<br>address ret dolor at amet, consection<br>address ret dolor at amet, consection<br>address ret dolor at amet, consection<br>address ret dolor at amet, consection<br>address ret dolor at amet, consection<br>address ret dolor at amet, consection<br>address ret dolor at amet, consection<br>address ret dolor at a dolor at a dolor at amet. | Bansode         Ref. code         diss diss           1234557351012         scode-1         12           intt<br>n         1224557551015         s-code-2         3 | alivared<br>Pcs<br>Box              | ~          |
|                                                                                                    |                                                                                                    |                                                                                                    |                                     |            |
| Preview Sav                                                                                                    | re                                                                                                    |                                                                                                    |                                     |            |
| Preview Sav                                                                                                    | ve                                                                                                    |                                                                                                    |                                     |            |
| Preview Sav<br>Document style  Document header                                                                 | style                                                                                                    |                                                                                                    | Available settings<br>adjustment    |            |
| Preview Sav<br>Document style<br>Document header<br>Border visible<br>No v<br>Left margin<br>2<br>Column 1: 50 | style                                                                                                    |                                                                                                    | Available settings<br>adjustment    |            |

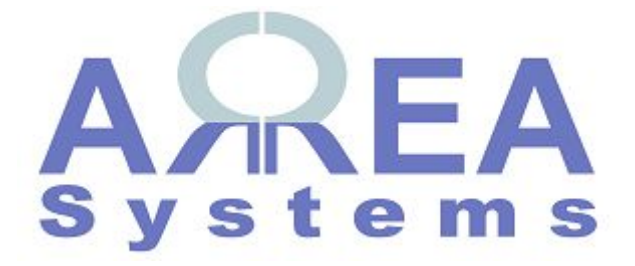

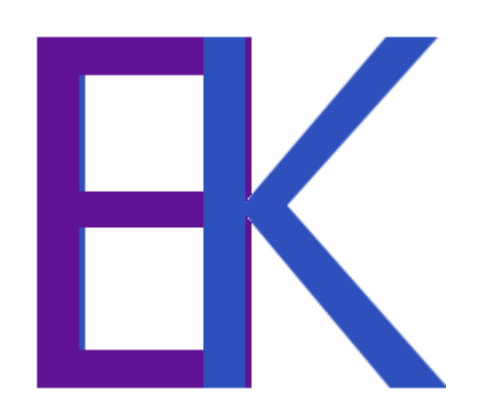